## HIDE OR DISPLAY ITEMS WITHIN INVENTORY

The Inventory Management module of NCR Console allows you to hide unused inventory items with the Add and Take Inventory. This makes managing inventory easier If you rotate or change up your stock periodically.

Keep in mind that if you hide an item within the Add Inventory page, you must also do it within the Take Inventory page. To adjust display options for inventory items:

- 1. Log into NCR Console, go to the Store tab and click Product
- 2. Click Inventory
- 3. Click Add Inventory

There are two ways to hide inventory items

4. Click the Hide link to the left of the item you wish to remove. If you do not see the Hide button

| Add   | Inventory 🌵                    |         |         |          | □ (                   | Go Back | More Options                    |  |
|-------|--------------------------------|---------|---------|----------|-----------------------|---------|---------------------------------|--|
| As of | As of: 8/8/2016 9 V: 30 V AM V |         |         |          |                       |         | Display Options<br>View History |  |
| Categ | Category : Beverage            |         |         |          |                       |         |                                 |  |
|       | Item                           | Min Qty | Max Qty | Quantity | Units                 |         | Unit Cost                       |  |
| Hide  | Coffee Regular Gold            |         |         | +/-      | Case 64ct (cs) ▼      |         | 50.00                           |  |
| Hide  | Freestyle Diet Sweetener       |         |         | +/-      | Container 2.5gal (cnt | tr) ▼   | 80.25                           |  |
| Hide  | Freestyle Sweetener            |         |         | +/-      | Container 5gal (cntr) | ¥       | 19.51                           |  |
| Hide  | Syrup Fruit Punch (3gal)       |         |         | +/-      | Container 3gal (cntr) | ¥       | 41.85                           |  |
| Hide  | Syrup Fruit Punch (5gal)       |         |         | +/-      | Container 5gal (cntr) | T       | 67.45                           |  |

5. If you do not see the Hide button, click More Options

## 6. Click **Display Options**

| Add<br>As of<br>Categ | Add Inventory  • Go Back • More Option    As of: 8/8/2016  • Josplay Options    Category: Beverage |         |         |          |                       |             |           |  |
|-----------------------|----------------------------------------------------------------------------------------------------|---------|---------|----------|-----------------------|-------------|-----------|--|
|                       | Item                                                                                               | Min Qty | Max Qty | Quantity | Units                 |             | Unit Cost |  |
| Hide                  | Coffee Regular Gold                                                                                |         |         | +/-      | Case 64ct (cs) 🔻      |             | 50.00     |  |
| Hide                  | Freestyle Diet Sweetener                                                                           |         |         | +/-      | Container 2.5gal (cnt | r) <b>v</b> | 80.25     |  |
| Hide                  | Freestyle Sweetener                                                                                |         |         | +/-      | Container 5gal (cntr) | •           | 19.51     |  |
| Hide                  | Syrup Fruit Punch (3gal)                                                                           |         |         | +/-      | Container 3gal (cntr) | •           | 41.85     |  |
| Hide                  | Syrup Fruit Punch (5gal)                                                                           |         |         | +/-      | Container 5gal (cntr) | •           | 67.45     |  |

7. Uncheck the box to the right of the item you wish to remove from view

| Display Options 🌵        |      | Go Back                                                                                                    |
|--------------------------|------|----------------------------------------------------------------------------------------------------|
| Category : Beverage      |      |                                                                                                    |
|                          | Item | Display                                                                                                    |
| Coffee Decaf Gold        |      |                                                                                                    |
| Coffee Regular Gold      |      |                                                                                                    |
| Freestyle Diet Sweetener |      |                                                                                                    |
| Freestyle Sweetener      |      |                                                                                                    |
| Syrup Fruit Punch (3gal) |      | Image: A start of the start of the start |

## 8. Click Save

| Category : Test Items        |      |         |
|------------------------------|------|---------|
|                              | Item | Display |
| Bun Hamburger GF Clssc 3.2oz |      |         |
| Mushroom Slicd Thin 1/4in    |      |         |
|                              |      |         |
|                              | Save | Cancel  |

9. Keep in mind that if you hide items from view, the only way to display them again will be via the **Display Options** screen

## TO ADJUST DISPLAY OPTIONS WITHIN TAKE INVENTORY

- 1. Go to the Store tab, click Product then click Inventory
- 2. Click Take Inventory
- 3. Follow steps 4-9 of the previous section. The steps remain the same in both areas of Inventory Management.